## RICOH

# **GR Remote**

## 操作説明書

2015.07 版

#### GR Remote の特長

#### Wi-Fi で接続したスマートフォンなどから GR II をコントロール

撮影モードや絞り値・シャッタースピードはもちろん、GR II の多彩な撮影機能が通信端末からリアルタイム で変更できます。

#### GR II のシステムと画像フォーマットに最適化、高いパフォーマンスを実現

通信端末での高速なサムネイル表示と、スワイプ/ピンチ操作でのコマ送り/拡大表示等、快適な画像ブ ラウジングが可能です。

<u>アプリのインストールが不要</u>

お手持ちの通信端末からアプリ配信サイトにアクセスするだけで利用できます。

#### GRILと通信端末の併用操作が可能

通信端末と接続中もカメラの操作ができるので、さまざまな場面で撮影ができます。

#### GR Remote 動作環境

| 対応 OS   | ブラウザ   |
|---------|--------|
| iOS     | Safari |
| Android | Chrome |

\* すべての機器での動作を保証するものではありません。

🛿 注意 ------

- ・ RAW 画像と動画のダウンロードには未対応です。通信端末またはブラウザの仕様に準じます。
- 本書に掲載している GR Remote の画面イラストは開発途中のものであり、実際の画面と異なる 場合があります。また、アプリのバージョンアップ等によって画面構成などが変更されることがあ ります。

#### 商標について

- ・ iOS の商標は、米国 Cisco のライセンスに基づき使用されています。
- ・ Safari は、米国および他の国々で登録された Apple Inc.の商標です。
- Android、Chrome は、Google Inc.の商標または登録商標です。

会社名、および製品名はそれぞれ各社の商標または登録商標です。

## GR Remote の起動

 通信端末のブラウザからアプリ配信サイトにアクセスする http://www.ricoh-imaging.co.jp/japan/products/gr\_remote/

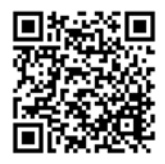

GR Remote の配信サイトが表示されます。

#### 2 アプリを選択する

| 通常版    | Wi-Fiとモバイル通信が同時に利用できる端末用です。              |
|--------|------------------------------------------|
|        | iPhone の場合は、こちらがお勧めです。                   |
| キャッシュ版 | Wi-Fiとモバイル通信が同時に利用できない端末用です。             |
|        | 最初にアプリを起動すると端末内にキャッシュされ、以降はインターネットに接続    |
|        | せずに使用できます。アプリのダウンロードに時間がかかることがあります。      |
|        | Android 端末や iPod touch の場合は、こちらをご利用ください。 |

- 3 選択したアプリの[アプリ起動]をタップする ブラウザで GR Remote が起動します。
- 4 ブラウザのブックマークに追加する

次回からはブックマークから起動ができます。

- メモ -----
  - ・ 「ホーム画面に追加」を利用することもできます。この場合は、全画面表示の Web アプリとして動作します。

## カメラと通信端末の接続

- 1 カメラの Wi-Fi 機能をオンに設定する カメラの『使用説明書』を参照してください。
- 2 通信端末の Wi-Fi 機能をオンに設定し、接続先で「RICOH\_xxxxx」を選択 する
- 3 通信端末のブラウザに登録したブックマークを開く GR Remote が起動してしばらくすると、「CONNECTED TO GR」と表示され、カメラと接続されま す。
- メモ ------
  - GR Remote 画面右上の C をタップすると、カメラを再検出して 接続し直します。

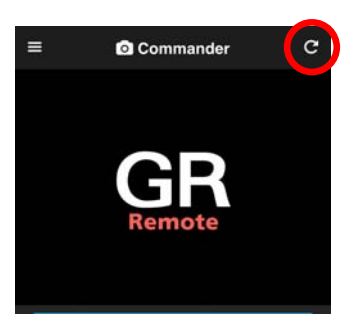

## GR Remote の画面

GR Remote を起動すると、[Commander]ページが表示されます。 ≡ をタップして、機能を切り替えます。

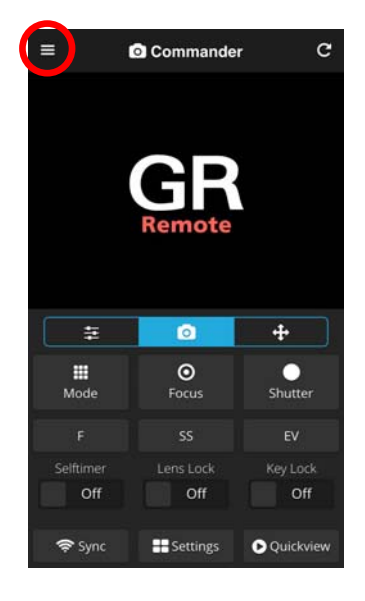

| Commander     | GR Remote を操作してリモート撮影(p.5) |
|---------------|----------------------------|
| Viewer        | カメラ内画像の閲覧(p.9)             |
| Presets       | カメラの機能をワンタッチで実行(p.12)      |
| Utilities     | カメラの設定と情報表示(p.13)          |
| Configuration | GR Remote の設定(p.13)        |
| About         | GR Remote の情報を表示           |
| Power Off     | カメラの電源をオフにする               |
|               |                            |

| GR Remote will be your new p | artner. | c    |
|------------------------------|---------|------|
| Commander                    | >       |      |
| Viewer                       | >       |      |
| 🖈 Presets                    | >       |      |
| 🚔 Utilities                  | >       |      |
| Configuration                | >       |      |
| <ol> <li>About</li> </ol>    | >       |      |
| GR                           | ,       |      |
| ပံ Power Off                 |         | er   |
|                              |         |      |
|                              |         |      |
|                              | 2       | ff   |
|                              |         | wiew |

## リモート撮影

[Commander]ページで操作します。

- (1) ライブビュー
- (2) 左タブ
- (3) ボタンパネル
- (4) 中央タブ
- (5) 右タブ

[Commander]

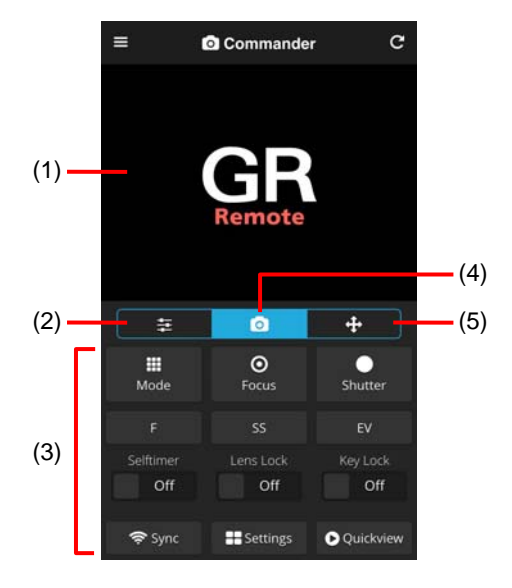

左/中央/右のタブを切り替えてボタンを操作します。

#### <u> 左タブ</u>

| Веер     | 音を鳴らす                |
|----------|----------------------|
| Dial-L   | アップダウンダイヤル左          |
| Dial-R   | アップダウンダイヤル右          |
| Shutter+ | シャッターボタン全押し          |
|          | レリーズ後は半押し継続          |
| Light    | AF 補助光点灯             |
| ADJ-L    | ADJ.レバー左             |
| ADJ-R    | ADJ.レバー右             |
| ADJ-OK   | ADJ.レバー中央            |
| AF Lever | AF ファンクション切り替えレバー操作  |
| Display  | カメラの画像モニターのオン/オフ切り替え |
| Sounds   | 音声出力のオン/オフ切り替え       |

| 111        |                    |             | +           |
|------------|--------------------|-------------|-------------|
| Beep       | <b>€</b><br>Dial-L | →<br>Dial-R | Shutter+    |
| O<br>Light | <b>₹</b><br>ADJ-L  | ►<br>ADJ-R  | ADJ-OK      |
|            | Dis                |             |             |
| AFL        |                    | On          | On          |
| 奈 Sync     | se Se              | ttings      | ▶ Quickview |

#### <u>中央タブ</u>

| Mode      | 撮影モード切り替え         |
|-----------|-------------------|
| Focus     | シャッターボタン半押し/解除    |
| Shutter   | シャッターボタン全押し       |
| F         | 絞り値設定             |
| SS        | シャッタースピード設定       |
| EV        | 露出補正              |
| Selftimer | セルフタイマー[2秒]のオン/オフ |
| Lens Lock | レンズ繰り出しをロック/解除    |
| Key Lock  | カメラのボタン操作をロック/解除  |
|           |                   |

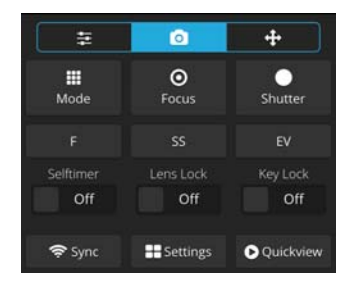

#### <u>右タブ</u>

| Z-In∕Z-Out | +/(♀/■)ボタン          |
|------------|---------------------|
| AE/AF      | AF ボタン              |
| Macro      | ♥/▲ ボタン             |
| Play       | ▶ ボタン               |
| Fn1        | Fn1/◀ ボタン           |
| OK         | MENU/OK ボタン         |
| Flash      | <b>4/▶</b> ボタン      |
| Effect     | 중 ∕ Effect ボタン      |
| Fn2        | Fn2/面 ボタン           |
| WB         | WB∕▼ ボタン            |
| Disp       | DISP./ <b>コ</b> ボタン |

| ŧ        |       | 2        | +           |
|----------|-------|----------|-------------|
| æ        | ¥     | A        | ▶           |
| Z-In     | AE/AF | Macro    | Play        |
| D        | K     | і∎       | <b>&gt;</b> |
| Z-Out    | Fn1   | ок       | Flash       |
| <b>》</b> | D     | WB       | <b>ງ</b>    |
| Effect   | Fn2   |          | Disp        |
| 奈 Sync   | # Se  | ttings 💽 | Quickview   |

#### <u>共通</u>

| Sync      | <br>GR Remote で設定した絞り値/シャッタースピ     |
|-----------|------------------------------------|
|           | ード/露出補正をまとめてカメラに送信                 |
| Settings  | <br>[Advanced Settings]パネルを表示(p.7) |
| Quickview | [Quickview]パネルを表示(p.8)             |

☑ 注意 ------

・ カメラ側の設定によっては、GR Remote の設定が反映されないことがあります。

撮影のしかた

- 1 カメラを被写体に向け、GR Remote でライブビューを確認する
- 2 ライブビュー内のフォーカス位置をタップする タップした位置でオートフォーカスされます。 必要に応じてタブを切り替えて、撮影の設定を行います。
- 3 [Shutter]をタップする 撮影されます。

- メモ -----
  - ・ ライブビュー内をタップして撮影するように設定を変更することもできます。(p.13)
  - [Settings]をタップすると[Advanced Settings]パネルが表示され、ISO 感度やホワイトバランスなどをまとめて設定することができます。

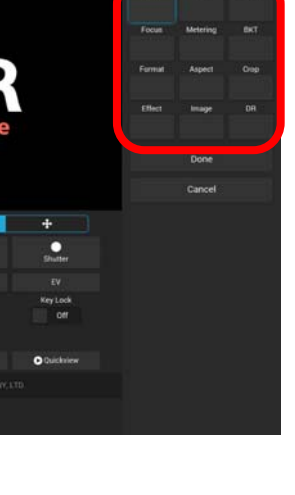

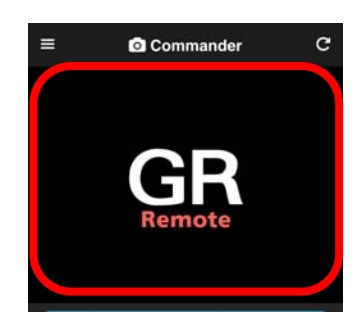

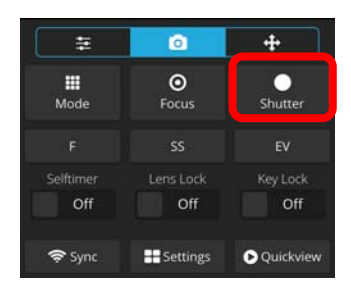

#### 画像のダウンロード

#### [Quickview]

カメラ内の最新の画像を通信端末にダウンロードすることができます。

1 [Quickview]をタップする [Quickview]パネルに最新の画像が表示されます。

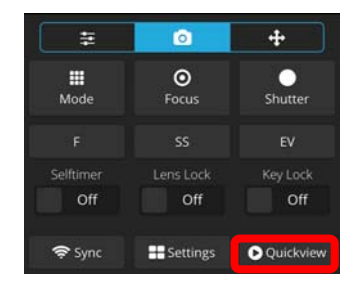

2 ダウンロード方法を選択する

| Download VGA      | VGA サイズに縮小してダウンロード |
|-------------------|--------------------|
| Download Original | 元のサイズのままダウンロード     |

Android の場合は、ダウンロードが開始し、通信端末に保存されます。

iOS の場合は、ダウンロード開始後、確認の画面が表示されます。 画像をロングタップして保存します。

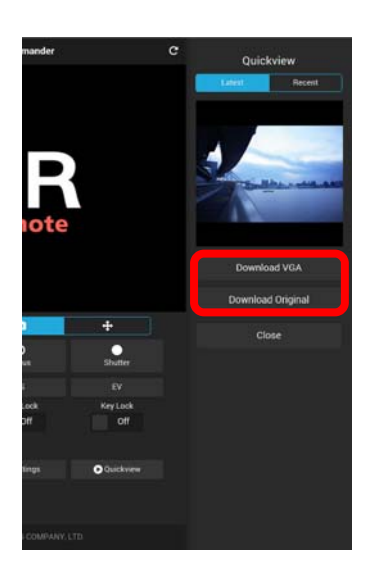

## 画像閲覧

[Viewer]ページで操作します。

1 **三**をタップし、[Viewer]を選択する カメラ内のフォルダが表示されます。

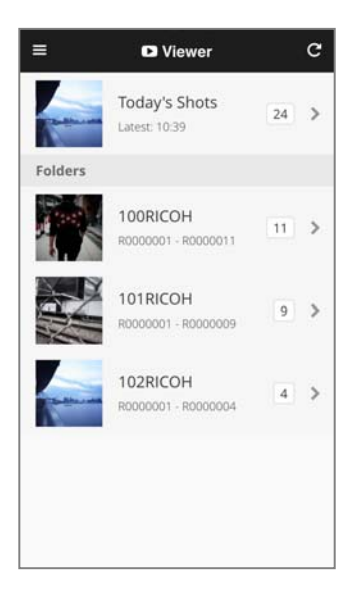

2 フォルダをタップする 画像一覧(サムネイル)が表示されます。

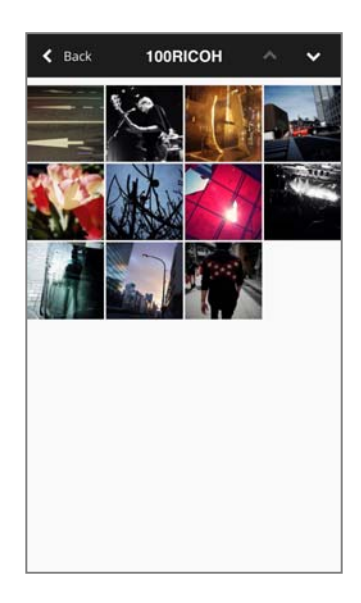

3 画像をタップする 選択した画像が1コマ表示されます。

#### <u>操作</u>

| 左右スワイプ | 前後の画像を表示        |
|--------|-----------------|
| ダブルタップ | 画像の拡大/縮小        |
| ピンチ    |                 |
| *      | 画像のダウンロード(p.11) |
| ×      | 画像一覧に戻る         |

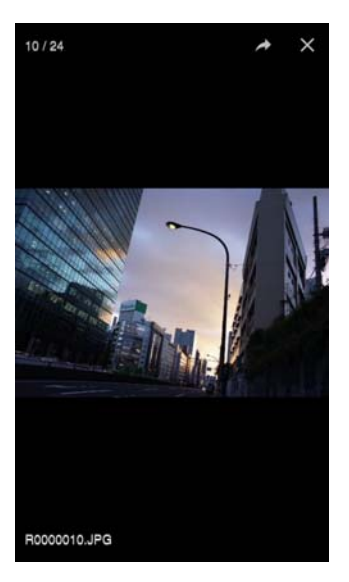

#### 画像のダウンロード

カメラの画像を通信端末にダウンロードすることができます。

### 1 1コマ表示の画面で ▲ をタップする

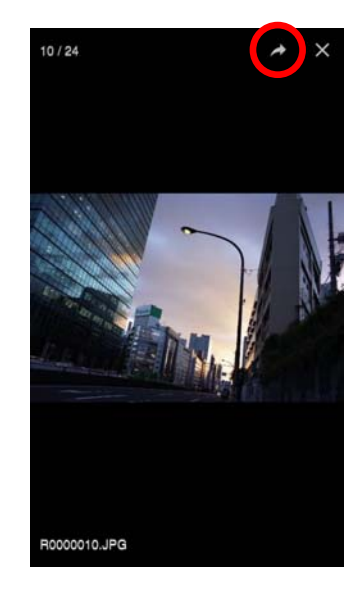

### 2 ダウンロード方法を選択する

| Download VGA      | VGA サイズに縮小してダウンロード |
|-------------------|--------------------|
| Download Original | 元のサイズのままダウンロード     |

Android の場合は、ダウンロードが開始し、通信端末に保存されます。

iOS の場合は、ダウンロード開始後、確認の画面が表示されます。 画像をロングタップして保存します。

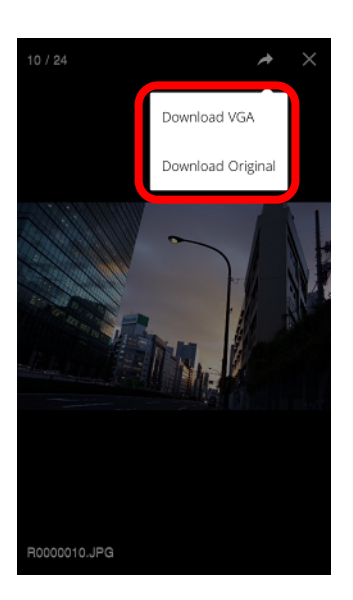

## ワンタッチ実行

カメラの機能がワンタッチで実行できます。 撮影間隔などは、カメラに設定されている内容で実行されます。 ボタンをもう一度タップすると、実行中の機能が停止します。

#### **Shooting**

| Selftimer           | セルフタイマー撮影を開始 |
|---------------------|--------------|
| Continuous Shooting | 連写を開始        |
| Interval Shooting   | インターバル撮影を開始  |
| Interval Composite  | インターバル合成を開始  |

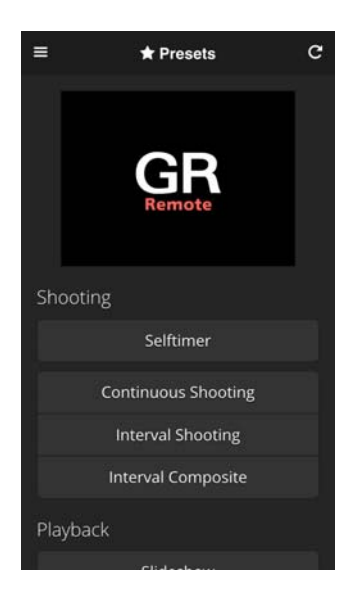

\_\_\_\_

#### **Playback**

| Slideshow | スライドショーを開始 |
|-----------|------------|
|           |            |

#### <u>System</u>

| Sleep    | カメラの画像モニターの輝度を落とす |
|----------|-------------------|
| Shutdown | カメラの電源をオフにする      |
| Restart  | カメラの電源を入れ直す       |

## [Presets]

カメラを設定したり、情報を表示します。

| About My GR | カメラの内蔵メモリーまたはメモリーカードの容   |
|-------------|--------------------------|
|             | 量・電池残量・日時設定・ファームウェアバージョ  |
|             | ンを表示                     |
| Sync Clock  | カメラの日時設定を通信端末の設定に合わせる    |
| Wi-Fi       | カメラの Wi-Fi 設定を変更         |
| Security    | [Security Options]パネルを表示 |
| Reset GR    | カメラを初期設定に戻す              |
|             |                          |

## [Utilities]

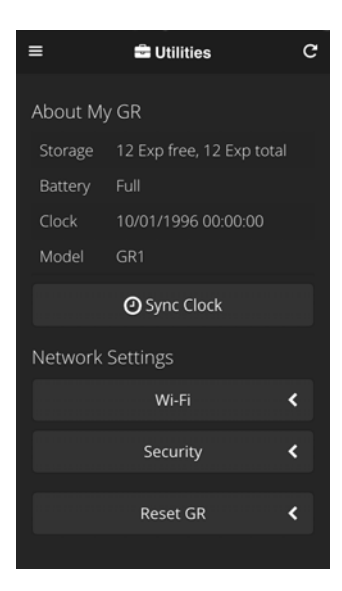

## GR Remote の設定

GR Remote の基本的な設定を行います。

| Touch Liveview To | ライブビューをタッチしたときの動作を選択     |
|-------------------|--------------------------|
|                   | [Focus] オートフォーカス         |
|                   | [Capture] オートフォーカス後、撮影   |
| File Format       | [Viewer]ページで表示するファイルフォーマ |
|                   | ットを選択                    |
| Color Scheme      | GR Remote の配色を選択         |
| Reset GR Remote   | GR Remote を初期設定に戻す       |

## [Configuration]

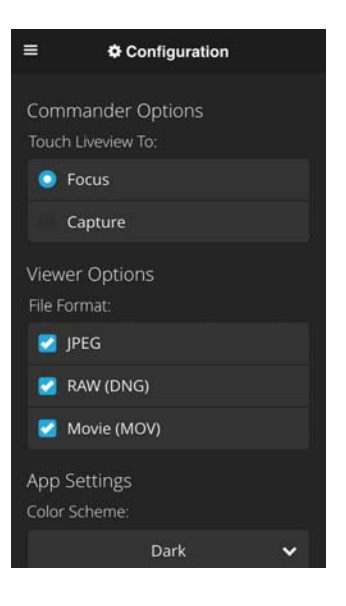